## **Find & Create**

If an AIQ list contains tickers that are not in your Master Ticker list, you can use this utility to find all missing tickers in the list and to quickly create new Master Ticker List entries for them. *Find & Create* retrieves the necessary ticker information (Description, Start Date, and Market) from either the AIQ Historical Data CD or from myTrack Online via the internet, then creates data files for those tickers for which information is found.

- 1 To open Find & Create:
- 1. Open *Data Manager*. In the List section of the main window, display the list you want to examine for missing tickers.
- 2. Select **Find & Create** from the *List* menu.

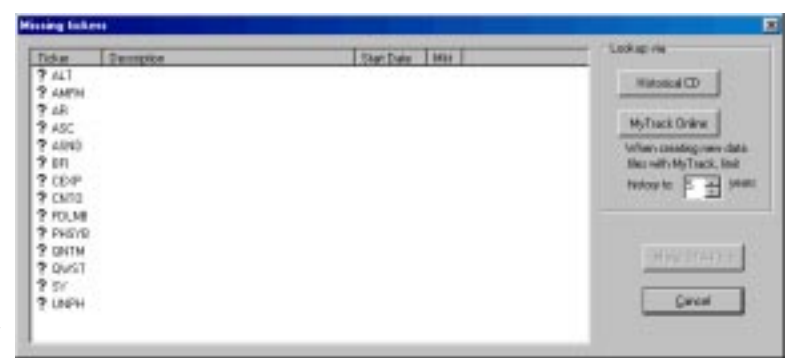

## Missing tickers dialog box

- 3. The *Missing tickers* window will appear. This window shows all tickers that are missing from the selected list.
- 4. Your next step is to retrieve the data necessary to create a new data file for each of the missing tickers. Continue below.

## *To retrieve the missing tickers:*

- 1. Select one of the two *Lookup via* command buttons. This choice determines where the function looks for the information that it uses to set up ticker data files. Choosing either one of these commands initiates the data retrieval process. The choices are:
  - **Historical CD**: Data is copied directly from the AIQ Historical Data CD.
  - **myTrack Online**: After the online data base is accessed, data is downloaded via the internet.

- 2. If you choose myTrack Online, use the list box at the top right to specify the maximum number of years of historical price/volume data that you want to retrieve for each ticker.
- 3. When data retrieval is completed, the *Missing tickers* window will display a file icon next to those tickers for which information was found. Also, information will be shown in the *Description, Start Date*, and *Mkt* data fields. Any tickers not found in the selected data base will display an X in place of a file icon.

| ATAL ATALANTA SUSAOP CAP CORP<br>ATLA ATLANTIC TECHNOLOGY VENTURES<br>ATLAS ATLANTIC TECHNOLOGY VENTURES<br>ATLAS ATLANTIC TELTY TR<br>ATM ATM INC<br>ATM ATM INC<br>ATM ATM INC<br>ATM ATM INC<br>ATM ATM INC ATMASSING<br>ATM ATMOS CORP<br>ATM ATMASS CORP<br>ATM ATMASSING ATMASSING<br>ATM ATMASSING ATMASSING<br>ATMASSING ATMASSING<br>ATTACTION ATTACTION<br>ATTACTION ATTACTION<br>ATTACTION ATTACTION<br>ATTACTION ATTACTION<br>ATTACTION ATTACTION<br>ATTACTION<br>ATTACTION ATTACTION<br>ATTACTION<br>ATTA | 05/25/95<br>12/14/95<br>05/25/95<br>05/25/95<br>05/25/95<br>05/25/95 | N 8 8 8 8 8 8                                                  | - | Matural CD<br>Matural Online<br>When could preve data<br>Marculty MyTurack, Init                                                                                                    |
|----------------------------------------------------------------------------------------------------|----------------------------------------------------------------------|----------------------------------------------------------------|---|----------------------------------------------------------------------------------------------------|
| ADLE ATLANTIC TECHNOLOGY VENTURES ADLINE ATLANTIC TELEYTIN ATLANTIC TELEYTIN ATMA ATTIC TELEYTIN ATMA TO TAKE AND A THAN TO TAKE ATMA THAN TO TAKE AND A THAN THAN THAN THAN THAN THAN THAN TH                                                                                                    | 12/14/35<br>05/25/95<br>05/25/95<br>05/25/95<br>05/25/95<br>05/25/95 | 00<br>00<br>00<br>00<br>00<br>00<br>00<br>00<br>00<br>00<br>00 | 1 | MyTrack Online<br>MyTrack Online<br>Miller with MyTrack, Reit                                                                                                    |
| ADURS ATLANTIC PLITY TR<br>ADM ATME NC<br>ADMS TOBL TECHNOLOGIES INC<br>ADM ATMOS ENERGY CERP<br>ADMC ATMOS ENERGY CERP<br>ADMC ATMOS THEO PHODS CORP<br>X ADMC Nut in Tubu Addabase                                                                                                    | 05/20/96<br>05/25/96<br>05/25/95<br>05/25/95<br>05/25/95             | OC<br>OC<br>OC<br>NY<br>OC                                     |   | MyTrack Online<br>When creating new data<br>Nex with MyTrack, Itel                                                                                                    |
| ATHE ATHENC<br>ANN TOST, ECCHARLIGUES INC<br>ANN ATHENE THENEY CORP<br>ANYC ATHEN HIDS CORP<br>X ATYX: Nario Task deblace                                                                                                    | 05/25/95<br>05/25/95<br>05/25/95<br>05/25/95                         | 0C<br>0C<br>NY<br>0C                                           |   | MyTrack Online<br>When cleaning new class<br>Nex with MyTrack, Init                                                                                                    |
| ATHS HOEL TECHNOLOGIES INC<br>ATH ATHOS CHENGY COMP<br>ATPC ATHEY PHODS COMP<br>ATPC Nation Track declares                                                                                                    | 05/25/95<br>05/25/95<br>05/25/95                                     | AC<br>NY<br>OC                                                 |   | When counting new clata<br>Net with MyTeack, limit                                                                                                    |
| AND ATMOS ENERGY CONP<br>ATMOS ENERGY CONP<br>ATMOS ATHEY PHODS CORP<br>& ATMOS TURE devices                                                                                                    | 05/25/95<br>05/25/95                                                 | NY<br>OC                                                       |   | Net with MyTeack, limit                                                                                                    |
| ATPC ATHEV PHODS CORP<br>ATPC ATHEV PHODS CORP<br>Nation Track dealage                                                                                                    | 05/25/95                                                             | .0C                                                            |   | and the second second se |
| ATPX All in Track database                                                                                                    |                                                                      |                                                                |   | Parlow In: P. A. 1988                                                                                                    |
| A sea last similar in hard                                                                                                    |                                                                      |                                                                |   |                                                                                                    |
| APTATORUT NU                                                                                                    | 05/25/95                                                             | WY.                                                            |   |                                                                                                    |
| ATRION CORP.                                                                                                    | 05/25/95                                                             | OC .                                                           |   |                                                                                                    |
| ATRM ACTRIA MC                                                                                                    | 05/25/95                                                             | OC .                                                           |   | Mades Friday Providence                                                                                                    |
| ATRO ASTRONICS COMP                                                                                                    | 05/25/95                                                             | OC                                                             |   | HARD DOOR ME.                                                                                                    |
| ATRIX ATRIXLARS MC                                                                                                    | 05/25/95                                                             | OC .                                                           |   |                                                                                                    |
| APT SATELLITE HLOGS LTD                                                                                                    | 12/17/96                                                             | NY.                                                            |   | Gercal                                                                                                    |
| ATS MED INC                                                                                                    | 05/25/55                                                             | OC .                                                           |   |                                                                                                    |

Missing tickers dialog box after lookup completed

- 4. Your next step is to retrieve the data necessary to create a new data file for each of the missing tickers. Continue below.
- *To create data files for the missing tickers:*
- 1. To create data (.dta) files for each ticker found in the selected database, click the **Make DTA Files** command button. Files will be created for all found tickers and the tickers will be inserted into your Master Ticker List.
- 2. To exit the Missing tickers window, click Done.